## MANUAL DE PROCEDIMENTOS NO INTRAWEB

(CONSULTAR NOTAS)

1º - Ao acessar o sistema Intraweb, clique no menu "Área do Aluno";

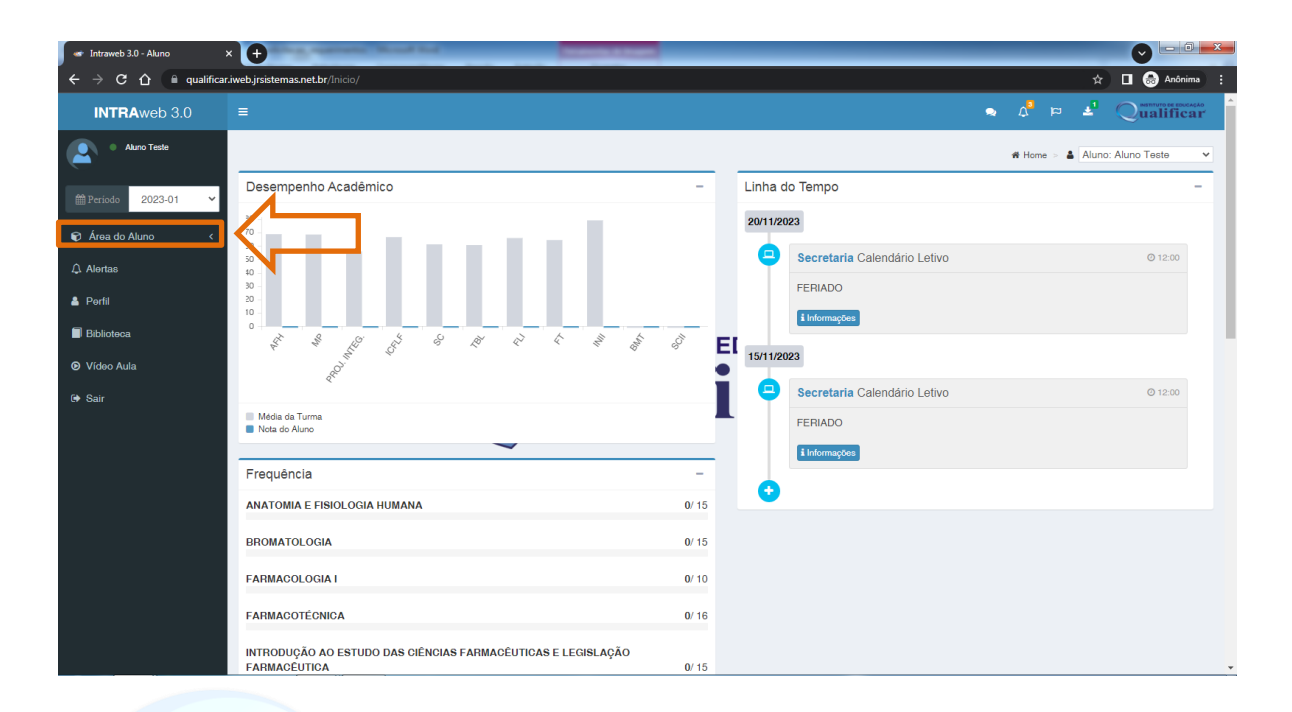

## 2° - Depois clique na opção "Aula"; TUTO DE EDUCAÇÃO

| 🖝 Intraweb 3.0 - Aluno                                         | × 🕂                                                                                                    | - Married     | -  |           |                              |   |        |   |            |               | - 0 <u>×</u> |   |
|----------------------------------------------------------------|----------------------------------------------------------------------------------------------------|---------------|----|-----------|------------------------------|---|--------|---|------------|---------------|--------------|---|
| $\leftrightarrow$ $\rightarrow$ C $\Delta$ $\cong$ qualificant | .iweb.jrsistemas.net.br/Inicio/                                                                                |               |    |           |                              |   |        |   | ☆          |               | Anônima      | : |
| INTRAweb 3.0                                                   |                                                                                                    |               |    |           |                              | • | ۵      |   | <b>±</b> 1 | Quali         | ficar        | Â |
| Aluno Teste                                                    |                                                                                                    |               |    |           |                              |   | 🖷 Home | 4 | Aluno      | : Aluno Teste | в 🗸          |   |
|                                                                | Desempenho Acadêmico                                                                                           | -             |    | Linha do  | o Tempo                      |   |        |   |            |               | -            | L |
| 🖌 Área do Aluno 🛛 🗸                                            | 30 -                                                                                                    |               |    | 20/11/202 | 23                           |   |        |   |            |               |              | L |
| 🖵 Aula                                                         |                                                                                                    |               |    | 9         | Secretaria Calendário Letivo |   |        |   |            | O 12          | 2:00         | L |
| Relatórios                                                     | 30                                                                                                    |               |    |           | FERIADO                      |   |        |   |            |               |              | L |
|                                                                |                                                                                                    |               |    |           | i Informações                |   |        |   |            |               |              | L |
| 🛔 Perfil                                                       |                                                                                                    | S.            | EI | 15/11/202 | 23                           |   |        |   |            |               |              | 1 |
| Biblioteca                                                     | le la companya de la companya de la companya de la companya de la companya de la companya de la companya de la |               | ĭ  |           | Secretaria Calendário Letivo |   |        |   |            | O 12          | 2:00         |   |
| Vídeo Aula                                                     | Média da Turma<br>Nota do Aluno                                                                                |               |    |           | FERIADO                      |   |        |   |            |               |              |   |
| 🖙 Sair                                                         |                                                                                                    |               |    |           | i Informações                |   |        |   |            |               |              |   |
|                                                                | Frequência                                                                                                    | -             |    |           |                              |   |        |   |            |               |              |   |
|                                                                | ANATOMIA E FISIOLOGIA HUMANA                                                                                   | 0/ 15         |    | •         |                              |   |        |   |            |               |              |   |
|                                                                | BROMATOLOGIA                                                                                                   | <b>0</b> / 15 |    |           |                              |   |        |   |            |               |              |   |
|                                                                | FARMACOLOGIA I                                                                                                 | <b>0</b> / 10 |    |           |                              |   |        |   |            |               |              |   |
|                                                                | FARMACOTÉCNICA                                                                                                 | 0/ 16         |    |           |                              |   |        |   |            |               |              |   |
|                                                                | INTRODUÇÃO AO ESTUDO DAS CIÊNCIAS FARMACEUTICAS E LEGISLAÇÃO<br>FARMACEUTICA                                   | <b>0</b> / 15 |    |           |                              |   |        |   |            |               |              | Ŧ |

3° - Logo em Seguida na opção "Notas por Etapas";

| 🛷 Intraweb 3.0 - Aluno 🛛                                    | 0                                                                               |    |                              |                               |
|-------------------------------------------------------------|---------------------------------------------------------------------------------|----|------------------------------|-------------------------------|
| $\leftarrow$ $\rightarrow$ C $\triangle$ $\cong$ qualificar | .iweb.jrsistemas.net.br/Inicio/20172806                                         |    |                              | 🖈 🔲 🌚 Anónimas (2) 🚦          |
| INTRAweb 3.0                                                |                                                                                 |    |                              |                               |
| Akuno Teste                                                 |                                                                                 |    |                              | # Home > 🛔 Aluno: Aluno Teste |
|                                                             | Desempenho Acadêmico                                                            | -  | Linha do Tempo               | -                             |
| 😰 Área do Aluno 🛛 🗸 🗸                                       | 30<br>70<br>50                                                                  |    | 20/11/2023                   |                               |
| ⊐ Aula ~                                                    | 50                                                                              |    | Secretaria Calendário Letivo | © 12:00                       |
| Controle de Acessos                                         | 30 -                                                                            |    | FERIADO                      |                               |
| 🖆 Agenda de Aula                                            | 20 -<br>10 -                                                                    |    | i Informações                |                               |
| Portfólios de Aula                                          |                                                                                 | E  |                              |                               |
| O Horários                                                  |                                                                                 |    | 15/11/2023                   |                               |
| Requerimentos                                               | E.                                                                              | Ĭ  | Secretaria Calendário Letivo | © 12:00                       |
| Calendário                                                  | Média da Turma                                                                  |    | FERIADO                      |                               |
|                                                             | Nota do Aluno                                                                   |    | TERIADO                      |                               |
| Se Fórum                                                    |                                                                                 | _  | i Informações                |                               |
| Relatórios                                                  | Frequência                                                                      | -  |                              |                               |
| ↓ Alertas                                                   | ANATOMIA E FISIOLOGIA HUMANA 0/                                                 | 15 |                              |                               |
| 🛓 Perfil                                                    | BROMATOLOGIA 0/                                                                 | 15 |                              |                               |
| Bibliotoop                                                  |                                                                                 |    |                              |                               |
| - Diblioteca                                                | FARMACOLOGIA I 0/                                                               | 10 |                              |                               |
| Video Aula                                                  | FARMACOTÉCNICA 0/                                                               | 16 |                              |                               |
| G Sair                                                      | INTRODUÇÃO AO ESTUDO DAS CIÊNCIAS FARMACÊUTICAS E LEGISLAÇÃO<br>FARMACÊUTICA 0/ | 15 |                              |                               |

4º - Para ver as notas detalhas por disciplinas, basta clicar na disciplina desejada;

| <ul> <li>Intrawab 2.0 Notar</li> </ul>            | MOTITUTO                                                                   | DE    |               |                      |                                  |
|---------------------------------------------------|----------------------------------------------------------------------------|-------|---------------|----------------------|----------------------------------|
| $\rightarrow$ C $\triangle$ $\square$ qualified   | ar.iweb.jrsistemas.net.br/Aluno/Aula/NotasEtapas/20172806/                 |       |               |                      | 🛠 🔲 🌧 Anônimas (2) 🚦             |
| INTRAweb 3.0                                      | =                                                                          |       |               | न्न <sup>9</sup> ठ 🗢 | ualificar                        |
| Aluno Teste                                       | ☆ ✔ Notas por Etapas                                                       |       |               | ₩ Home > 🐑 Aluno > 🗸 | Notas por Etapas 🕞 🛔 Aluno Teste |
| Período 2023-01 Y                                 | 1º MÓDULO TÉCNICO EM FARMÁCIA TF3 2023-01                                  |       |               |                      |                                  |
| Área do Aluno 🗸 🗸                                 | Disciplina<br>+ ANATOMIA E FISIOLOGIA HUMANA - ANFISHUM                    | Valor | Note<br>- pts | Feltas<br>- Faltas   | Média Classe<br>68,85 pts        |
|                                                   |                                                                            |       | - pro         | T anao               | pro                              |
| Controle de Acessos                               | + FARMACOLOGIA I - FLI                                                     |       | - pts         | - Faltas             | 65,96 pts                        |
|                                                   | + FARMACOTÉCNICA - FT                                                      |       | - pts         | - Faltas             | 64,46 pts                        |
| Portfólios de Aula                                | + INTRODUÇÃO AO ESTUDO DAS CIÊNCIAS FARMACÊUTICAS E LEGISLAÇÃO FARMACÊUTI. |       | - pts         | - Faltas             | 66,58 pts                        |
|                                                   | + INGLÊS INSTRUMENTAL I - INII                                             |       | - pts         | - Faltas             | 79,16 pts                        |
| <ul> <li>Notas por Etapas</li> </ul>              | + MICROBIOLOGIA E PARASITOLOGIA - MICPARA                                  |       | - pts         | - Faltas             | 68,57 pts                        |
|                                                   | + PROJETO INTEGRADO I - PROINT-1                                           |       | - pts         | - Faltas             | 55,92 pts                        |
| 🛗 Calendário                                      | + SAÚDE COLETIVA - SC                                                      |       | - pts         | - Faltas             | 61,32 pts                        |
|                                                   | + SAÚDE COLETIVA II - SCII                                                 |       | - pts         | - Faltas             | - pts                            |
|                                                   | + TÉCNICAS BÁSICAS DE LABORATÓRIO - TBL                                    |       | - pts         | - Faltas             | 60,78 pts                        |
| Relatórios<br>Alertas<br>Biblioteca<br>Vídeo Aula |                                                                            |       |               |                      |                                  |
| sair                                              | Copyright © 2003-2023 @ JR Sistemas. Todos direitos reservados.            |       |               |                      | Versão 3.72.01.0                 |
|                                                   | 🛪 👩 📺 💘 🖤                                                                  |       | ~             | PT                   | 🎬 🔺 🍢 🙄 🌜 18:35                  |

Após clicar na disciplina desejada, será exibida a tela como mostra a imagem abaixo.

| 🛷 Intraweb 3.0 Notas                                                                                                    | × 🕂                                                                                                    |                                                                                                    |                                                                                                    |                                                          |                              |
|----------------------------------------------------------------------------------------------------|----------------------------------------------------------------------------------------------------|----------------------------------------------------------------------------------------------------|----------------------------------------------------------------------------------------------------|----------------------------------------------------------|------------------------------|
| $\leftarrow$ $\rightarrow$ C $\triangle$ $\square$ qualific                                                                                                    | ar.iweb.jrsistemas.net.br/Aluno/Aula/NotasEtapas/20172806/                                                                                                    |                                                                                                    |                                                                                                    | \$                                                       | 🔲 🎰 Anônimas (2)             |
| INTRAweb 3.0                                                                                                    |                                                                                                    |                                                                                                    |                                                                                                    | ه 🕫 🖧 🥐                                                  | Qualificar                   |
| Aluno Teste                                                                                                    | ☆ ✔ Notas por Etapas                                                                                                    |                                                                                                    |                                                                                                    | ₩ Home > 10 Aluno > ♥ Nota                               | s por Etapas 🚿 🌡 Aluno Teste |
|                                                                                                    | 1º MÓDULO TÉCNICO EM FARMÁCIA TF3 2023-01                                                                                                    |                                                                                                    |                                                                                                    |                                                          |                              |
|                                                                                                    | Disciplina                                                                                                    | Valor                                                                                                    | Nota                                                                                                    | Faltas                                                   | Média Classe                 |
| 📦 Área do Aluno 🛛 🗸 🗸                                                                                                    | <ul> <li>ANATOMIA E FISIOLOGIA HUMANA - ANFISHUM</li> </ul>                                                                                                    |                                                                                                    | - pts                                                                                                    | - Faltas                                                 | 68,85 pts                    |
| Auta < <     Auta     Auta     Auta     Acontrole de Acesseso     Acesseso     Acesseso | MÓDULO         1307/2023 SEMINARIO         2206/2023 ATUTIDADE COMPLEMENTAR         2206/2023 SISTEMA LOCOMOTOR         14/09/2023 SISTEMA LOCOMOTOR         14/09/2023 SISTEMA LOCOMOTOR         16/09/2023 NOTA PARTICIPAÇÃO         05/10/2023 SEGUNDA AVALIAÇÃO DO MÓDULO         25/09/2023 PARTICIPAÇÃO         PROVA FINAL         No há avalegão registrada para esta etapa da disciplina.         RESULTADO FINAL | 100,00 pts<br>25,00 pts<br>10,00 pts<br>5,00 pts<br>5,00 pts<br>5,00 pts<br>25,00 pts<br>100,00 pts<br>100,00 pts<br>100,00 pts | - pts<br>- pts<br>- | - Faltas<br>- Faltas<br>- Faltas<br>- Faltas<br>- Faltas | - pts                        |
|                                                                                                    | + FARMACOLOGIA I - FLI                                                                                                    |                                                                                                    | - pts                                                                                                    | - Faltas                                                 | 65,96 pts                    |
| Alertas                                                                                                    | + FARMACOTÉCNICA - FT                                                                                                    |                                                                                                    | - pts                                                                                                    | - Faltas                                                 | 64,46 pts                    |
| • • •                                                                                                    | <ul> <li>INTRODUÇÃO AO ESTUDO DAS CIÊNCIAS FARMACÊUTICAS E LEGISLAÇÃO FALMACÊU</li> </ul>                                                                                                    | <u> </u>                                                                                                    | - pts                                                                                                    | - Faltas                                                 | 66,58 pts                    |
| 🖕 Репіі                                                                                                    | + INGLÉS INSTRUMENTAL I - INII                                                                                                    |                                                                                                    | - pts                                                                                                    | - Faltas                                                 | 79,16 pts                    |
| Biblioteca                                                                                                    | + MICROBIOLOGIA E PARASITOLOGIA - MICPARA                                                                                                    |                                                                                                    | - pts                                                                                                    | - Faltas                                                 | 68,57 pts                    |
| ♥ Vídeo Aula                                                                                                    | + PROJETO INTEGRADO I - PROINT-1                                                                                                    |                                                                                                    | - pts                                                                                                    | - Faltas                                                 | 55,92 pts                    |
|                                                                                                    | + SAUDE COLETIVA - SC                                                                                                    |                                                                                                    | - pts                                                                                                    | - Faltas                                                 | 61,32 pts                    |
| 🕩 Sair                                                                                                    | + SAÚDE COLETIVA II - SCII                                                                                                    |                                                                                                    | - pts                                                                                                    | - Faltas                                                 | - pts                        |
|                                                                                                    |                                                                                                    |                                                                                                    |                                                                                                    | <b>C N</b>                                               | 00.70                        |

A imagem abaixo mostra o campo com às atividades lançadas pelo professor da disciplina;

| 🖝 Intraweb 3.0 Notas                                                                                                    | × 🔶                                                                     |            | • •   |                           |                               |
|----------------------------------------------------------------------------------------------------|-------------------------------------------------------------------------|------------|-------|---------------------------|-------------------------------|
| ightarrow $ ightarrow$ $ ightarrow$ $ ig$ | ar.iweb.jrsistemas.net.br/Aluno/Aula/NotasEtapas/20172806/              |            |       | \$                        | 🔲 🎰 Anônimas (2) 🚦            |
| INTRAweb 3.0                                                                                                    |                                                                         |            |       | د دم <sup>6</sup> ر و     | ualificar                     |
| Aluno Teste                                                                                                    | ☆ ✔ Notas por Etapas                                                    |            |       | 🕷 Home 🗇 😰 Aluno 🍃 🗸 Nota | is por Etapas 🕞 🛔 Aluno Teste |
| ∰ Periodo 2023-01 ✔                                                                                                    | 1º MÓDULO TÉCNICO EM FARMÁCIA TF3 2023-01                               |            |       |                           |                               |
|                                                                                                    | Disciplina                                                              | Velor      | Nota  | Faltas                    | Média Classe                  |
| Área do Aluno 🛛 🗸 🗸                                                                                                    | - ANATOMIA E FISIOLOGIA HUMANA - ANFISHUM                               |            | - pts | - Faltas                  | 68,85 pts                     |
|                                                                                                    | MÓDULO                                                                  | 100,0° pts | - pts | - Faltas                  |                               |
| Controle de Acessos                                                                                                    | 13/0//2023 ANATOMIA E FISIOLOGIA HUMANA<br>10/07/2023 SEMINARIO         | 20.0 pts   | - pts |                           |                               |
| 🛱 Agondo de Aulo                                                                                                    | 22/06/2023 ATIVIDADE COMPLEMENTAR                                       | 10,00 pts  | - ts  |                           |                               |
|                                                                                                    | 22/06/2023 RESUMO                                                       | 5,00 pts   | - ts  |                           |                               |
| Portfolios de Aula                                                                                                    | 24/08/2023 SISTEMA LOCOMOTOR<br>14/09/2023 TRABALHO EM FOLIDE           | 5,00 pts   | - ts  |                           |                               |
| O Horários                                                                                                    | 28/09/2023 NOTA PARTICIPAÇÃO                                            | 0 pts      | - pts |                           |                               |
| <ul> <li>Notas por Etapas</li> </ul>                                                                                                    | 05/10/2023 SEGUNDA AVALIAÇÃO DO MÓDULO                                  | 25,0 pts   | - pts |                           |                               |
|                                                                                                    | 25/09/2023 PARTICIPAÇÃO                                                 | 1,00 pts   | - pts | - Faltae                  |                               |
|                                                                                                    | Não há avaliação registrada para esta etapa da disciplina.              | 100,00 pib | pto   | - Chub                    |                               |
| 街 Materiais Didáticos                                                                                                    | RESULTADO FINAL                                                         | 100,00 pts | - pts | - Faltas                  |                               |
|                                                                                                    | + BROMATOLOGIA - BMT                                                    |            | - pts | - Faltas                  | - pts                         |
|                                                                                                    | + FARMACOLOGIA I - FLI                                                  |            | - pts | - Faltas                  | 65,96 pts                     |
| Alertas                                                                                                    | + FARMACOTÉCNICA - FT                                                   |            | - pts | - Faltas                  | 64,46 pts                     |
| D-41                                                                                                    | + INTRODUÇÃO AO ESTUDO DAS CIÊNCIAS FARMACÊUTICAS E LEGISLAÇÃO FARMACÊU |            | - pts | - Faltas                  | 66,58 pts                     |
| Perm                                                                                                    | + INGLÊS INSTRUMENTAL I - INII                                          |            | - pts | - Faltas                  | 79,16 pts                     |
| Biblioteca                                                                                                    | + MICROBIOLOGIA E PARASITOLOGIA - MICPARA                               |            | - pts | - Faltas                  | 68,57 pts                     |
| Vídeo Aula                                                                                                    | + PROJETO INTEGRADO I - PROINT-1                                        |            | - pts | - Faltas                  | 55,92 pts                     |
|                                                                                                    | + SAÚDE COLETIVA - SC                                                   |            | - pts | - Faltas                  | 61,32 pts                     |
| Sair                                                                                                    | + SAÚDE COLETIVA II - SCII                                              |            | - pts | - Faltas                  | - pts                         |
|                                                                                                    |                                                                         |            |       |                           |                               |

Nessa outra imagem mostra o campo com o valor de cada atividade lançada pelo professor da disciplina;

| 🐲 Intraweb 3.0 Notas 🔷                                            | •                                                                                                    |                                                                                                    |                                                                                                    |                                                          |                              |
|-------------------------------------------------------------------|----------------------------------------------------------------------------------------------------|----------------------------------------------------------------------------------------------------|----------------------------------------------------------------------------------------------------|----------------------------------------------------------|------------------------------|
| $\leftrightarrow$ $\rightarrow$ C $\triangle$ $\cong$ qualificar. | iweb.jrsistemas.net.br/Aluno/Aula/NotasEtapas/20172806/                                                                                                    |                                                                                                    |                                                                                                    | ☆                                                        | 🔲 💮 Anônimas (2)             |
| INTRAweb 3.0                                                      |                                                                                                    |                                                                                                    |                                                                                                    | ⊾ ¤ <sup>6</sup> ∆ <i>e</i>                              | Qualificar                   |
| Aluno Teste                                                       | ☆ ✔ Notas por Etapas                                                                                                    |                                                                                                    |                                                                                                    | # Home > P Aluno > 🗸 Nota                                | s por Etapas 🕞 🌢 Aluno Teste |
|                                                                   | 1º MÓDULO TÉCNICO EM FARMÁCIA TF3 2023-01                                                                                                    |                                                                                                    | 1                                                                                                    |                                                          |                              |
|                                                                   | Disciplina                                                                                                    | Velor                                                                                                    | Note                                                                                                    | Faltas                                                   | Média Classe                 |
| 📦 Área do Aluno 🛛 🗸 🗸                                             | <ul> <li>ANATOMIA E FISIOLOGIA HUMANA - ANFISHUM</li> </ul>                                                                                                    |                                                                                                    | - pts                                                                                                    | - Faltas                                                 | 68,85 pts                    |
| Aula Aula Aula Aula Aula Aula Aula Aula                           | MÓDULO<br>130772223 MATOMIA E FISIOLOGIA HUMANA<br>10077223 SEMINARIO<br>22082203 SEMINARIO<br>24082203 SISTEMA LOCOMOTOR<br>14082203 SISTEMA LOCOMOTOR<br>14082203 SISTEMA LOCOMOTOR<br>14082023 PARTICIPAÇÃO<br>050792023 PARTICIPAÇÃO<br>PROVA FINAL<br>Não há avaliação reguitrada para esta etapa da disoplina.<br>RESULTADO FINAL<br>* BROMATOLOGIA- BMT | 100,00 pts<br>25,00 pts<br>10,00 pts<br>5,00 pts<br>5,00 pts<br>5,00 pts<br>5,00 pts<br>5,00 pts<br>10,00 pts<br>100,00 pts<br>100,00 pts | - pts<br>- pts<br>- pts<br>- pts<br>- pts<br>- pts<br>- pts<br>- pts<br>- pts<br>- pts<br>- pts<br>- pts<br>- pts<br>- pts<br>- pts<br>- pts | - Faltas<br>- Faltas<br>- Faltas<br>- Faltas<br>- Faltas | - pts                        |
| Relatórios                                                        | + FARMACOLOGIA I - FLI                                                                                                    |                                                                                                    | - pts                                                                                                    | - Faltas                                                 | 65,96 pts                    |
|                                                                   | + FARMACOTÉCNICA - FT                                                                                                    |                                                                                                    | - pts                                                                                                    | - Faltas                                                 | 64,46 pts                    |
| A Dorfil                                                          | + INTRODUÇÃO AO ESTUDO DAS CIÊNCIAS FARMACÊUTICAS E LEGISLAÇÃO FARMACÊU                                                                                                    |                                                                                                    | - pts                                                                                                    | - Faltas                                                 | 66,58 pts                    |
|                                                                   | + INGLÉS INSTRUMENTAL I - INII                                                                                                    |                                                                                                    | - pts                                                                                                    | - Faltas                                                 | 79,16 pts                    |
| Biblioteca                                                        | + MICROBIOLOGIA E PARASITOLOGIA - MICPARA                                                                                                    |                                                                                                    | - pts                                                                                                    | - Faltas                                                 | 68,57 pts                    |
| O Vídeo Aula                                                      | + PROJETO INTEGRADO I - PROINT-1                                                                                                    |                                                                                                    | - pts                                                                                                    | - Faltas                                                 | 55,92 pts                    |
| e Husshala                                                        | + SAÚDE COLETIVA - SC                                                                                                    |                                                                                                    | - pts                                                                                                    | - Faltas                                                 | 61,32 pts                    |
| 🕒 Sair                                                            | + SAÚDE COLETIVA II - SCII                                                                                                    |                                                                                                    | - pts                                                                                                    | - Faltas                                                 | - pts                        |

E por fim nessa imagem mostra o campo que contem a nota obtida pelo aluno nas atividades.

| INTRAweb 3.0        |                                                                         |            |                | ☆                          | 🔲 🚓 Anônimas (2)            |
|---------------------|-------------------------------------------------------------------------|------------|----------------|----------------------------|-----------------------------|
|                     |                                                                         |            |                | e 🕫 🎝 e                    | Qualificar                  |
| Aluno Teste         | ☆ ✔ Notas por Etapas                                                    |            |                | 📽 Home > 🕼 Aluno > ✔ Nota: | s por Etapas ᠵ 🛔 Aluno Test |
| eriodo 2023-01 ¥    | 1º MÓDULO TÉCNICO EM FARMÁCIA TF3 2023-01                               | _          |                | _                          |                             |
|                     | Disciplina                                                              | Valor      | Nota           | Faltas                     | Média Classe                |
| area do Aluno 🛛 🗸 🗸 | <ul> <li>ANATOMIA E FISIOLOGIA HUMANA - ANFISHUM</li> </ul>             |            | - pts          | - Faltas                   | 68,85 pts                   |
|                     | MÓDULO                                                                  | 100,00 pts | - pts          | - Faltas                   |                             |
|                     | 13/07/2023 ANATOMIA E FISIOLOGIA HUMANA                                 | 25,00 pts  | - pts          |                            |                             |
|                     | 22/06/2023 ATIVIDADE COMPLEMENTAR                                       | 10.0 pts   | - pts<br>- pts |                            |                             |
| Agenda de Aula      | 22/06/2023 RESUMO                                                       | 5,00 is    | - pts          |                            |                             |
| Portfólios de Aula  | 24/08/2023 SISTEMA LOCOMOTOR                                            | 5.20 pts   | - pts          |                            |                             |
|                     | 14/09/2023 THABALHO EM EQUIPE<br>28/09/2023 NOTA PARTICIPAÇÃO           | 5,00 pts   | - pts          | and the second second      |                             |
| Notas por Etapas    | 05/10/2023 SEGUNDA AVALIAÇÃO DO MÓDULO                                  | 25,00 pts  | - pts          |                            |                             |
|                     | 25/09/2023 PARTICIPAÇÃO                                                 | 1,00 pts   | - pts          |                            |                             |
|                     | PROVA FINAL                                                             | 100,00 pts | - pts          | - Faltas                   |                             |
|                     | RESULTADO FINAL                                                         | 100,00 pts | - pts          | - Faltas                   |                             |
|                     |                                                                         |            |                |                            |                             |
|                     | + BROMATOLOGIA - BMT                                                    |            | - pts          | - Faltas                   | - pts                       |
|                     | + FARMACOLOGIA I - FLI                                                  |            | - pts          | - Faltas                   | 65,96 pts                   |
| rrtas               | + FARMACOTÉCNICA - FT                                                   |            | - pts          | - Faltas                   | 64,46 pts                   |
|                     | + INTRODUÇÃO AO ESTUDO DAS CIÊNCIAS FARMACÊUTICAS E LEGISLAÇÃO FARMACÊU |            | - pts          | - Faltas                   | 66,58 pts                   |
| ortii               | + INGLÊS INSTRUMENTAL I - INII                                          |            | - pts          | - Faltas                   | 79,16 pts                   |
| plioteca            | + MICROBIOLOGIA E PARASITOLOGIA - MICPARA                               |            | - pts          | - Faltas                   | 68,57 pts                   |
| deo Aula            | + PROJETO INTEGRADO I - PROINT-1                                        |            | - pts          | - Faltas                   | 55,92 pts                   |
|                     | + SAUDE COLETIVA - SC                                                   |            | - pts          | - Faltas                   | 61,32 pts                   |
|                     |                                                                         |            |                |                            |                             |

Nessa tela também é possível visualizar o cumulativo da quantidade de faltas na disciplina.

| <ul> <li>Intraweb 3.0 Notas</li> </ul>                                                                                                    | × +                                                                                                    |                                                                                                    |                                                                                                    |                                                                      |                              |
|----------------------------------------------------------------------------------------------------|----------------------------------------------------------------------------------------------------|----------------------------------------------------------------------------------------------------|----------------------------------------------------------------------------------------------------|----------------------------------------------------------------------|------------------------------|
| $\leftrightarrow$ $\rightarrow$ $\mathbf{C}$ $\mathbf{\hat{C}}$ $\mathbf{\hat{C}}$ qualified                                                                                                    | ar.iweb.jrsistemas.net.br/Aluno/Aula/NotasEtapas/20172806/                                                                                                    |                                                                                                    |                                                                                                    | \$                                                                   | 🔲 😸 Anônimas (2)             |
| INTRAweb 3.0                                                                                                    |                                                                                                    |                                                                                                    |                                                                                                    | e 🕫 🎝 🧔                                                              | ualificar                    |
| Aluno Teste                                                                                                    | ☆ ✔ Notas por Etapas                                                                                                    |                                                                                                    |                                                                                                    | ♣ Home > ♥ Aluno > ♥ Note                                            | s por Etapas 🚿 🌡 Aluno Teste |
| ∰Periodo 2023-01 ✔                                                                                                    | 1º MÓDULO TÉCNICO EM FARMÁCIA TF3 2023-01                                                                                                    |                                                                                                    | N                                                                                                    |                                                                      |                              |
|                                                                                                    | Disciplina                                                                                                    | Val <mark>o</mark> r :                                                                                                    | Note                                                                                                    | Faltas                                                               | Média Classe                 |
| 😥 Área do Aluno 🛛 🗸 🗸                                                                                                    | <ul> <li>ANATOMIA E FISIOLOGIA HUMANA - ANFISHUM</li> </ul>                                                                                                    |                                                                                                    | - pts                                                                                                    | - Faltas                                                             | 68,85 pts                    |
| Aula      Aula     Controle de Acessos     Agonda de Aula     Agonda de Aula     Agonda de Aula     Aula     Portácios de Artes     Auda por Etapas     Auda por Etapas     Calendáno     Calendáno     Autaraias Didáticos     G Relatórios | MÓDULO 1307/2023 ANATOMIA E FISIOLOGIA HUMANA 1007/2023 SEMINARIO 22069/2023 ATMIDADE COMPLEMENTAR 22069/2023 RESUMO 2406/2023 SISTEMA LOCOMOTOR 1400/2023 TRABALHO EM COUIPE 2806/2023 SIGUNA AVALIAÇÃO DO MÓDULO 2506/2023 PARTICIPAÇÃO PROVA FINAL Nao há avaliação registrada para esta etapa da disoplina. RESULTADO FINAL  BROMATOLOGIA - BMT  FARMACOLOGIA I - FLI | 100,00 pt<br>25,00 pt<br>10,00 pts<br>5,00 pts<br>5,00 pts<br>5,00 pts<br>5,00 pts<br>5,00 pts<br>5,00 pts<br>15,00 pts<br>15,00 pts<br>100,00 pts<br>100,00 pts | - pts<br>- pti<br>- pti<br>- pti<br>- ptis<br>- ptis | - Faltas<br>- Faltas<br>- Faltas<br>- Faltas<br>- Faltas<br>- Faltas | - pte<br>65,96 pte           |
|                                                                                                    | + FARMACOTÉCNICA - FT                                                                                                    |                                                                                                    | - pts                                                                                                    | - Faltas                                                             | 64,46 pts                    |
| Perfil                                                                                                    | INTRODUÇÃO AO ESTUDO DAS CIÊNCIAS FARMACÊUTICAS E LEGISLAÇÃO FARMACÊU     INGLÉS INSTRUMENTAL I - INIL                                                                                                    |                                                                                                    | - pts                                                                                                    | - Faltas<br>- Faltas                                                 | 66,58 pts                    |
| Biblioteca                                                                                                    |                                                                                                    |                                                                                                    | ote                                                                                                    | Ealtac                                                               | 68.57 ptc                    |
| <ul> <li>Vídeo Aula</li> </ul>                                                                                                    | PROJETO INTEGRADO I - PROINT-1                                                                                                    |                                                                                                    | - pts                                                                                                    | - Faitas                                                             | 55,92 pts                    |
|                                                                                                    | + SAÚDE COLETIVA - SC                                                                                                    |                                                                                                    | - pts                                                                                                    | - Faltas                                                             | 61,32 pts                    |
| Sair                                                                                                    | + SAÚDE COLETIVA II - SCII                                                                                                    |                                                                                                    | - pts                                                                                                    | - Faltas                                                             | - pts                        |
|                                                                                                    |                                                                                                    |                                                                                                    |                                                                                                    |                                                                      | 00.70                        |

INSTITUTO DE EDUCAÇÃO Ualificar